Инструкция по регистрации на электронной платформе проекта

«Школа психологического развития»

и прохождения обучения в он-лайн формате.

Уважаемый участник проекта, для успешной регистрации требуется:

1. Внести в поисковое поле своего браузера (Яндекс, Chrome и др.) название проекта – Школа психологического развития.

В первой строчке у вас отобразится ссылка на электронную платформу:

Школа психологического развития - ЦРМК ... https://edu.ruscenter.ru > programs > shkola-psikhologicheskogo-razvitiya • Школа психологического развития. для работников социальной сферы. Image. Дата проведения 01.10.2019 — 31.12.2019; О проекте Программа ...

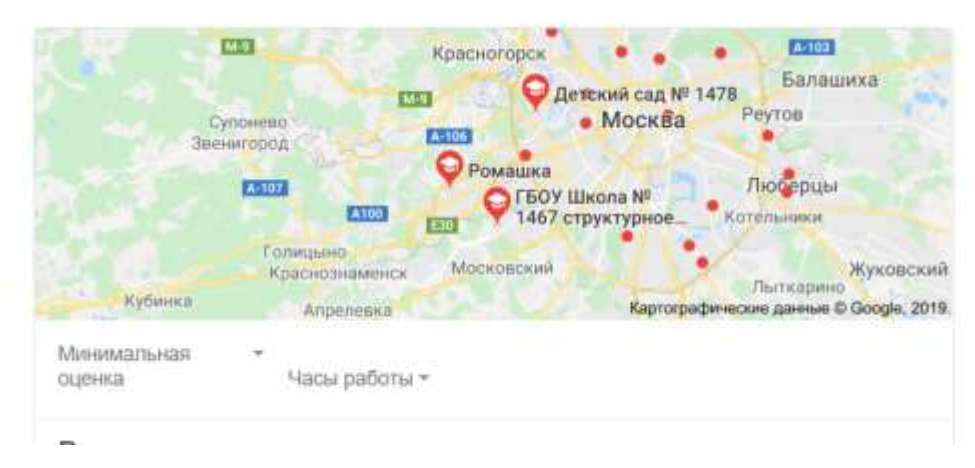

2. Пройдите по ссылке. У вас откроется страница проекта:

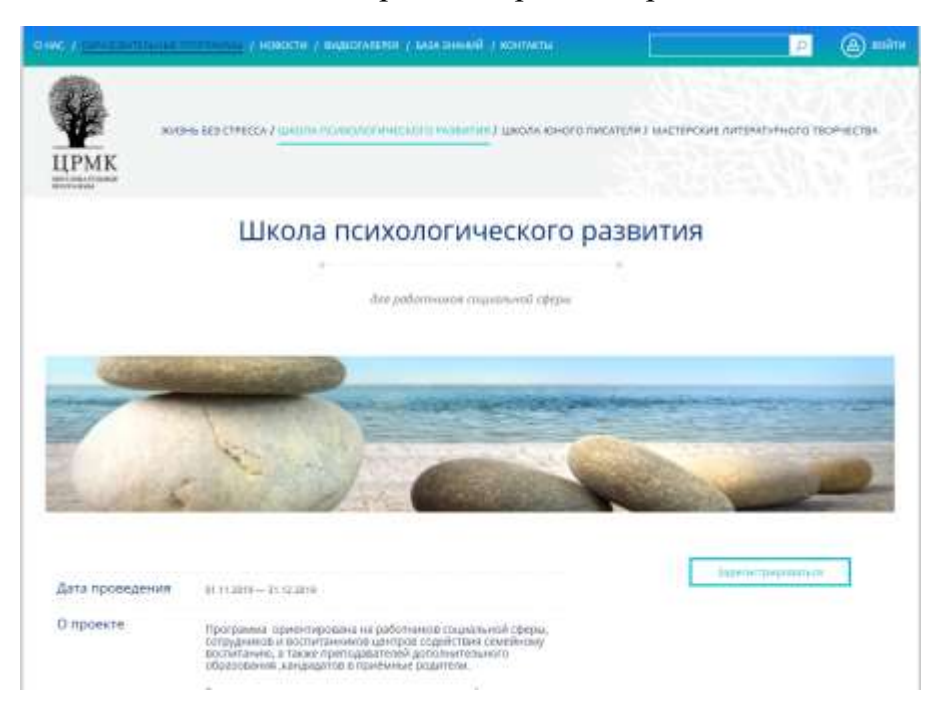

Возможно, у вас может отобразится главная страница сайта:

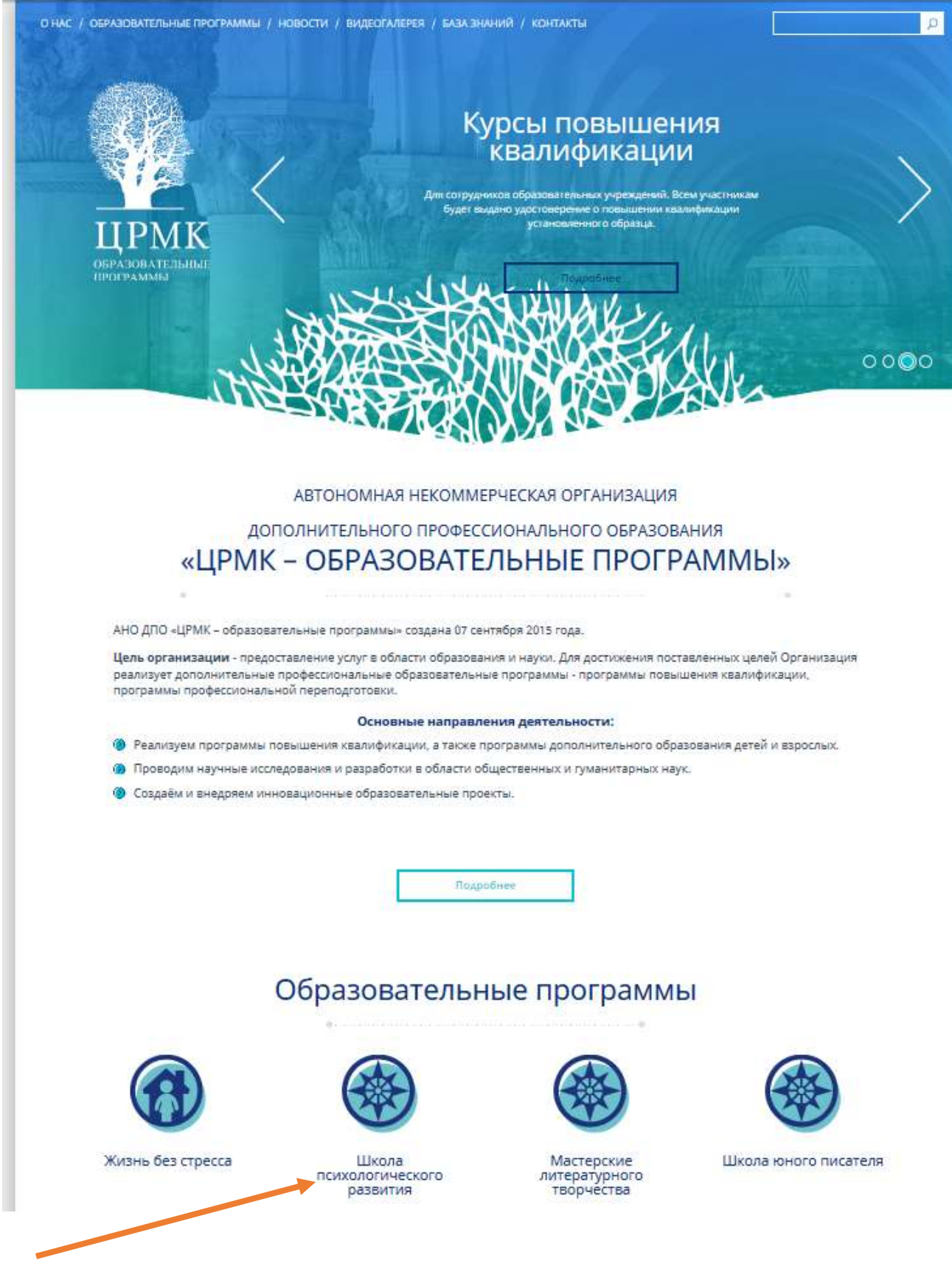

Тогда выбирайте - далее – Школа психологического развития.

3. После этого, нажимайте на кнопку – Зарегистрироваться.

Поля регистрации заполняются на русском языке.

# 3.1. Укажите уровень образования (выбрать из предложенного списка):

| Среднее  | специальное |  | v |
|----------|-------------|--|---|
| Среднее  | специальное |  |   |
| Высшее   |             |  |   |
| Аттестат |             |  |   |
| Незакон  | енное       |  |   |

# 3.3. Выбор группы – выбираете из выпадающего списка свою, ориентируясь на расписание. Выше над формой регистрации оно будет представлено.

| *Подтверждение пар | оля: |
|--------------------|------|
|                    |      |
| *Группа:           |      |
| не выбрано         | •    |
| не выбрано         |      |
| Группа_2019_1      |      |
| Группа_2019_2      |      |
| Группа_2019_3      |      |
| Группа_2019_5      |      |
| Группа 2019 6      |      |
| Группа_2019_7      |      |
| E 2040 0           |      |

#### 3.2. Выбор даты рождения: \*Дата рождения: 27.12.1962 Декабрь -1962 1.4 Пн Вт Ср Чт Be 1965 26 27 28 29 2 1964 3 4 5 6 1963 9 1962 10 11 12 13 16 1961 v 17 18 19 20 23 1960 24 25 26 27 30 1959

В этом поле указываете год рождения.

31

3.4. Ваш логин – для входа является вашей почтой (указывайте актуальную)

| *E-Mail (является логином для входа на сайт): |
|-----------------------------------------------|
| *Пароль (мин. 6 символов):                    |
| *Подтверждение пароля:                        |
|                                               |
| При внесении пароля можете также              |
| использовать русскую раскладку на             |
| клавиатуре.                                   |

## Если вы забудете пароль – сможете воспользоваться функцией – Забыли пароль.

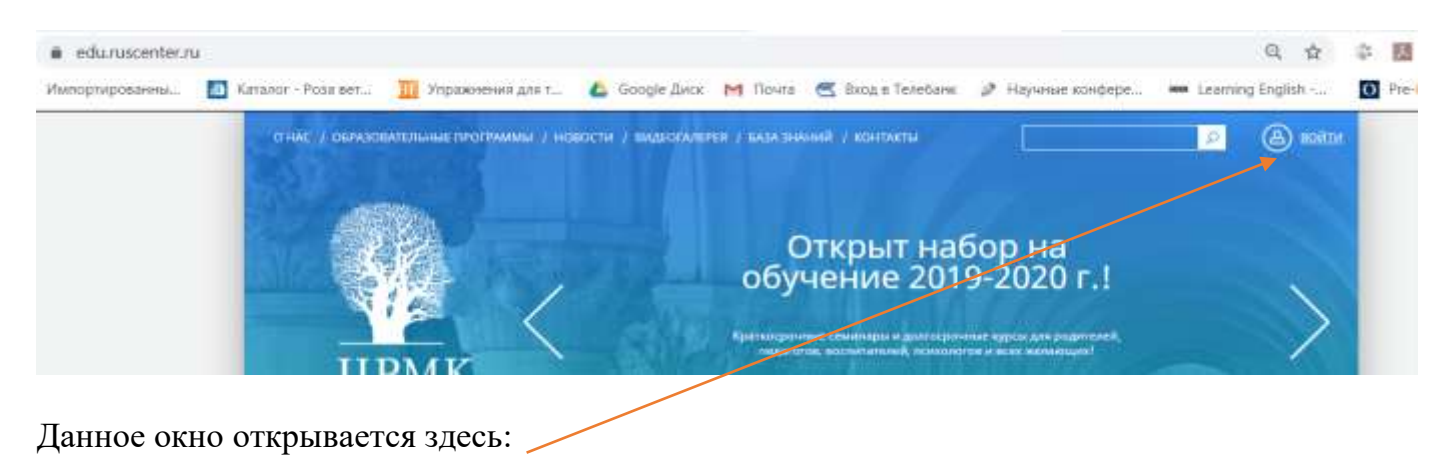

| Логин:<br> <br>Пароль:            |      |
|-----------------------------------|------|
| Логин:<br> <br>Пароль:            |      |
| <br>Пароль:                       |      |
| Пароль:                           |      |
|                                   |      |
|                                   |      |
| Запомнить меня на этом компьютере |      |
| Войти                             |      |
| Забыли свой пароль? Зарегистриров | тыся |

4. После успешной регистрации появится такое окно:

|                                              | ИММ / НОВОСТИ / ВИДЕОГАЛЕРЕЯ / БАЗА ЗНАНИЙ / КОНТАКТЫ | ВОЙТИ |
|----------------------------------------------|-------------------------------------------------------|-------|
| ЦРМК<br>инто макательные<br>инто макательные |                                                       |       |
|                                              | Регистрация                                           |       |
|                                              | Вы услешно зарегистрированны!                         |       |
|                                              |                                                       |       |

<u>После регистрации, нажмите на кнопку – «Войти» и внесите данные, которые вы</u> указывали при регистрации – логин (ваша почта) и пароль (то, что вы придумали).

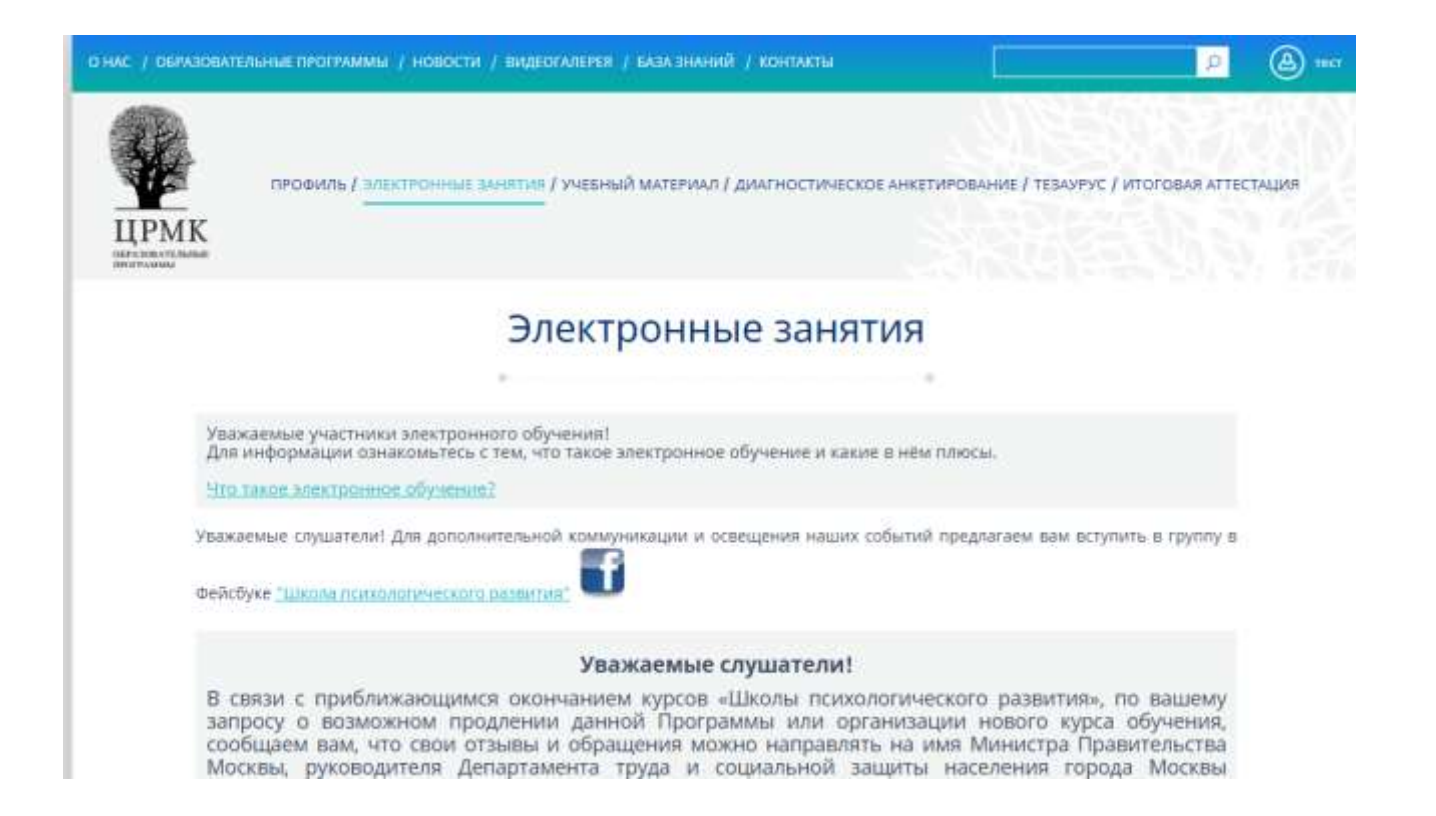

В разделе – «Профиль» вы сможете посмотреть расписание, загрузить фотографии с обучения (т.е. использовать как соц. Группа проекта). А также выйти из аккаунта, в случае если вы используете не свое устройство (например, авторизовались на рабочем компьютере, доступ к которому имеют 3-и лица).

В разделе – «Электронные занятия» вы проходите он-лайн обучение с преподавателями.

В разделе – «Учебный материал» преподаватели будут публиковать материалы для обучения по пройденной теме. Вы сможете скачать его на свой компьютер, телефон, планшет. Это необходимый элемент образовательной программы.

Раздел «Диагностическое анкетирование» - здесь вы проходите «входное» и «итоговое» анкетирования, по итогам которых в ваши личные кабинеты будут направлены индивидуальные психологические рекомендации. Это необходимый модуль образовательной программы.

Раздел «Тезаурус» - промежуточный срез знаний, цель которого определить объём и качество полученных слушателем знаний. В данном разделе вы скачиваете шаблон для выполнения задания, составляете свой словарь терминов и здесь же прикрепляете его. Это необходимый модуль образовательной программы.

Раздел «Итоговая аттестация» - работает также как раздел «Тезаурус». К завершению обучения, ваши педагоги вам сообщат о подготовке материала к Итоговой аттестационной работе. После ее написания и защиты прикрепляете её в данном разделе.

| Название |                  | Файл | Статус |  |
|----------|------------------|------|--------|--|
|          |                  |      |        |  |
|          | Название *       |      |        |  |
|          | 2500-2011 4540 + |      |        |  |
|          | Загрузить файл ^ |      | Q      |  |

*Если работа загрузилась, она отобразится в таблице выше. Статус – проверка педагогом отобразится в статусе документа.* 

При отправке файлов, указывайте в названии – ФИО, группа, дата.

Уважаемый участник проекта, после прохождения регистрации Вам будет предоставлен ограниченный доступ.

Для открытия полного доступа, нажмите на вкладку – <u>Учебный материал.</u>

| ирови<br>ЦРМК<br>вотехника                                                  | ль / электронные занития / учисный материал / диагностическое анкетирование / тезаурус / и                                                                                                    | И внесите<br>соответствующие                                  |
|-----------------------------------------------------------------------------|----------------------------------------------------------------------------------------------------|---------------------------------------------------------------|
|                                                                             | Учебный материал                                                                                                    | данные. После<br>внесения данных и<br>загрузки фото/скана     |
| К освоенико доло<br>1) лица, имеющи<br>2) лица, получаю<br>При отсутствии п | инительных профессиональных программ допускаются:<br>е среднее профессиональное и (или) высшее образование:<br>щие среднее профессиональное и (или) высшее образование: " (ст.76 ФЗ-273 от 26.07.2015)<br>профессионального образования, вы имеете право получить сертификат об обучении" | документа – нажмите<br>– готово и ваш доступ<br>будет полным. |
|                                                                             | <ul> <li>Фамилия в дипломе (при его отсутствии в<br/>аттестате или справке о незаконченном<br/>образовании):</li> <li>Внесите Серию и Номер диплома (при его<br/>отсутствии аттестата или справки и<br/>незаконченном образовании):</li> </ul>                                            | Благодарим Вас за                                             |
|                                                                             | <ul> <li>Приложите скан диплома (при его<br/>отсутствии аттестата или справку о<br/>неваконченном образовании):</li> <li>Выберите файл файл ни выбрая</li> </ul>                                                                                                    | yacıne.                                                       |

### По всем техническим вопросам вы можете писать на почту:

<u>dubovitskiy@ruscenter.ru</u>, специалист электронного обучения (Дубовицкий Павел Сергеевич) или позвонить по телефону: 8 903 129 39 85 Елена Владимировна Баринова методист - организатор.